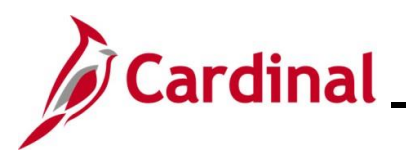

#### **Overview of the Employee Position Report (EPR) Tool**

The **Cardinal EPR Tool** is designed to report staffing levels by agency based on funding types across a variety of agencies, including executive, legislative, judicial, and independent, colleges, and universities. Core users with the Cardinal V\_HR\_ADMINISTRATOR and/or V\_HR\_EPR ONLY roles have access to the EPR tool and associated queries/reports.

The EPR Tool provides a snapshot view of staff levels by factoring in several categories, as detailed in this job aid. Within this staffing rollup, it separates data into Full-Time Equivalent (FTE) and Headcount. Additionally, it separates staff levels by General Fund (GF) vs Non-General Fund (NGF) sources and Restricted vs Non-Restricted filled positions. For wage sections, restricted vs. non-restricted is not applicable, as all wage positions are considered temporary.

EPR uses retrospective monthly reporting, meaning that reports are generated for the previous month after it has ended. The EPR program runs in Cardinal on the first business day of each month, capturing data from the last day of the prior month. Agencies validation and certification timeframe is from the second working day thru the 25<sup>th</sup> of each month. DHRM finalizes the certification process and publishes agency-certified totals by the last day of each month, with results from the previous month.

These public-facing, statewide reports are accessible on the DHRM website, are used by Governors' Cabinet, DPB, VITA, and other central support agencies to determine filled position levels based on position and funding type. Therefore, agency validation and certification that EPR totals are accurate by the 25<sup>th</sup> of each month is a critical business process.

This job aid provides guidance on the data rollup process of the tool, as well as steps for reviewing, updating, and certifying data. Most importantly, it includes the reports and queries agencies should use to validate and troubleshoot data prior to certifying EPR results. Since these reports and queries are agency-specific, collaboration within your agency is essential.

For timely assistance, direct any questions to DHRM iHelp as soon they arise. Questions submitted on the reporting deadline **day may not be resolved** in time, which could lead to reporting gaps and potential impacts on agency funding.

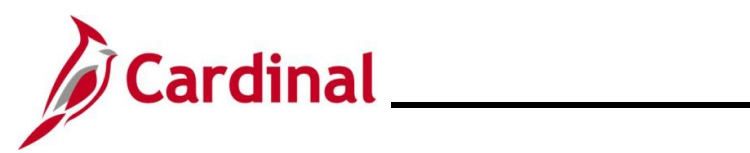

## **Table of Contents**

| Revision History                                                   | 3  |
|--------------------------------------------------------------------|----|
| How EPR Tool Generates the Counts                                  | 4  |
| Reviewing and Validating EPR Counts for Salaried Position Data     | 8  |
| Determining EPR Counts for Wage Position Data                      | 15 |
| Certifying the EPR Tool                                            | 16 |
| Additional Resources Regarding Employee Position Report (EPR) Tool | 19 |

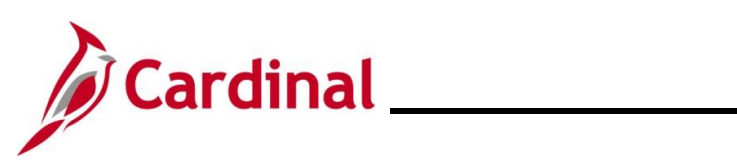

## **Revision History**

| Revision Date | Summary of Changes                                                                                                    |
|---------------|----------------------------------------------------------------------------------------------------|
| 3/1/2025      | Updated the screenshots of the Search pages ( <u>Section 2</u> , after Step 1). Added reference information to the Overview of the Cardinal HCM Search Pages Job Aid. |

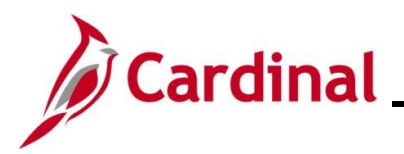

#### How EPR Tool Generates the Counts

There are a variety of reports and queries available to help verify EPR totals. To ensure accurate results, it is important to understand how the Cardinal EPR program calculates the counts. The chart below provides agencies with guidance on the program's rules, helping to determine which populations of employees fall into each category:

| EPR Page<br>Tabs | Non-Restricted<br>(Regular)<br>/Restricted/ Wage<br>(Temporary) | Funding Source      | Program Code Rules                                                                                                    |
|------------------|-----------------------------------------------------------------|---------------------|----------------------------------------------------------------------------------------------------|
| Non-<br>Faculty  | Restricted<br>Salaried                                          | General Fund        | <ul> <li>Position/Department Fund is 01000, may<br/>be a distribution percentage*</li> <li>Regular/Temporary Field on JOB Data,<br/>which populates based on Position data. =<br/>Restricted (X)</li> <li>Employee Class Field on JOB Data is<br/>one of the following CLS, AHD, LGS, ONC,<br/>OTO, SPR, UNV, VAL</li> </ul>                          |
|                  |                                                                 | Non-General<br>Fund | <ul> <li>Position/Department Fund is all codes<br/>other than 01000, may be a distribution<br/>percentage*</li> <li>Regular/Temporary field on JOB Data,<br/>which populates based on Position data. =<br/>Restricted (X)</li> <li>Employee Class Field on JOB Data is<br/>one of the following CLS, AHD, LGS, ONC,<br/>OTO, SPR, UNV, VAL</li> </ul> |
|                  | Unrestricted<br>Salaried                                        | General Fund        | <ul> <li>Position/Department Fund is 01000, may<br/>be a distribution percentage*</li> <li>Regular/Temporary field on JOB Data,<br/>which populates based on Position data =<br/>Regular (R)</li> <li>Employee Class Field on JOB Data is<br/>one of the following CLS, AHD, LGS, ONC,<br/>OTO, SPR, UNV, VAL</li> </ul>                              |

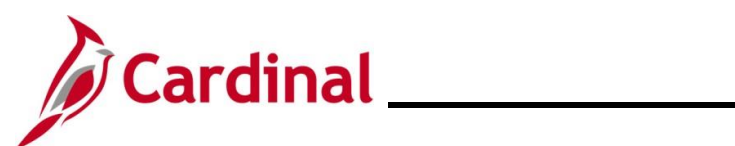

# Human Resources Job Aid

|      | Non-General<br>Fund | <ul> <li>Position/Department Fund is all codes<br/>other than 01000, may be a distribution<br/>percentage*</li> <li>Regular/Temporary field on JOB Data,<br/>which populates based on Position data =<br/>Regular (R)</li> <li>Employee Class Field on JOB Data is<br/>one of the following CLS, AHD, LGS, ONC,<br/>OTO, SPR, UNV, VAL</li> </ul> |
|------|---------------------|----------------------------------------------------------------------------------------------------|
| Wage | General Fund        | <ul> <li>Position/Department Fund is 01000, may<br/>be a distribution percentage*</li> <li>Regular/Temporary field on JOB Data,<br/>which populates based on Position data =<br/>Temporary (T)</li> <li>Employee Class Field on JOB Data is<br/>one of the following GNW, EMG, RJG,<br/>SFW, SIG, SSW, STU</li> </ul>                             |
|      | Non-General<br>Fund | <ul> <li>Position/Department Fund is all codes<br/>other than 01000, may be a distribution<br/>percentage*</li> <li>Regular/Temporary field on JOB Data,<br/>which populates based on Position data =<br/>Temporary (T)</li> <li>Employee Class Field on JOB Data is<br/>one of the following GNW, EMG, RJG,<br/>SFW, SIG, SSW, STU</li> </ul>    |

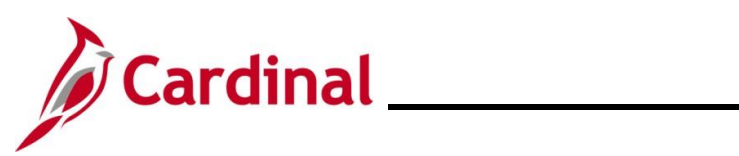

| EPR Page<br>Tabs | Non-Restricted<br>(Regular)<br>/Restricted/ Wage<br>(Temporary) | Funding Source      | Program Code Rules                                                                                                    |  |  |  |
|------------------|-----------------------------------------------------------------|---------------------|----------------------------------------------------------------------------------------------------|--|--|--|
| Faculty          | Restricted<br>Salaried                                          | General Fund        | <ul> <li>Position Department Fund is 01000 or<br/>03XXX <u>AND</u> Program (Chart field 2) code<br/>10100-10799, may be a distribution<br/>percentage</li> <li>Regular/Temporary field on JOB Data,<br/>which populates based on Position data =<br/>Restricted (X)</li> <li>Employee Class Field on JOB Data is one<br/>of the following APF, TNR</li> </ul> |  |  |  |
|                  |                                                                 | Non-General<br>Fund | <ul> <li>Position Department Fund is 01000 or<br/>03XXX AND Program (Chart field 2) code<br/>10800-80999, may be a distribution<br/>percentage</li> <li>Regular/Temporary field on JOB Data,<br/>which populates based on Position data =<br/>Restricted (X)</li> <li>Employee Class Field on JOB Data is one<br/>of the following APF, TNR</li> </ul>        |  |  |  |
|                  | Unrestricted<br>Salaried                                        | General Fund        | <ul> <li>Position Department Fund is 01000 or<br/>03XXX AND Program (Chart field 2) code<br/>10100-10799, may be a distribution<br/>percentage</li> <li>Regular/Temporary field on JOB Data,<br/>which populates based on Position data =<br/>Regular (R)</li> <li>Employee Class Field on JOB Data is one<br/>of the following APF, TNR</li> </ul>           |  |  |  |
|                  |                                                                 | Non-General<br>Fund | <ul> <li>Position Department Fund is 01000 or<br/>03XXX <u>AND</u> Program (Chart field 2) code<br/>10800-80999, may be a distribution<br/>percentage</li> <li>Regular/Temporary field on JOB Data,<br/>which populates based on Position data =<br/>Regular (R)</li> <li>Employee Class Field on JOB Data is one<br/>of the following APF, TNR</li> </ul>    |  |  |  |

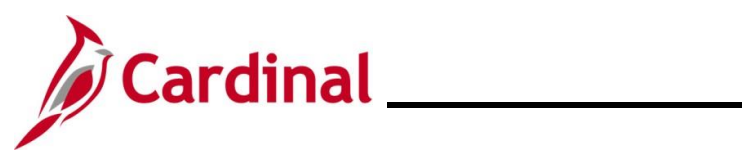

| EPR Page<br>Tabs | Non-Restricted<br>(Regular)<br>/Restricted/ Wage<br>(Temporary) | Funding Source      | Program Code Rules                                                                                                    |
|------------------|-----------------------------------------------------------------|---------------------|----------------------------------------------------------------------------------------------------|
|                  | Wage                                                            | General Fund        | <ul> <li>Position Department Fund is 01000 or<br/>03XXX <u>AND</u> Program (Chart field 2) code<br/>10100-10799, may be a distribution<br/>percentage</li> <li>Employee Class Field on JOB Data is<br/>one of the following GRD, FAC</li> </ul>      |
|                  |                                                                 | Non-General<br>Fund | <ul> <li>Position Department Fund is 01000 or<br/>03XXX <u>AND</u></li> <li>Program (Chart field 2) code 10800-80999,<br/>may be a distribution percentage</li> <li>Employee Class Field on JOB Data is<br/>one of the following GRD, FAC</li> </ul> |

| EPR Page<br>Tabs | Non-Restricted<br>(Regular)<br>/Restricted/ Wage<br>(Temporary) | Program Code Rules                                                                                                    |
|------------------|-----------------------------------------------------------------|----------------------------------------------------------------------------------------------------|
| Totals           | MEL                                                             | Entered by DHRM based upon Appropriations Act each Fiscal<br>Year                                                                                                    |
|                  | Salaried<br>Headcount                                           | Sum of Faculty and Non-Faculty tabs: Restricted Salaried<br>(General Fund and Non-General Fund) and Unrestricted Salaried<br>(General Fund and Non-General Fund) Headcounts |
|                  | Salaried FTE                                                    | Sum of Faculty and Non-Faculty tabs: Restricted Salaried<br>(General Fund and Non-General Fund) and Unrestricted Salaried<br>(General Fund and Non-General Fund) FTEs       |
|                  | Wage Headcount                                                  | Sum of Faculty and Non-Faculty tabs: Wage (General Fund and Non-General Fund) Headcounts                                                                                    |
|                  | Wage FTE                                                        | Sum of Faculty and Non-Faculty tabs: Wage (General Fund and Non-General Fund) FTEs                                                                                          |
|                  | Overall<br>Headcount                                            | Totals Tab: Sum of Salaried Headcount and Wage Headcount                                                                                                    |
|                  | Overall FTE                                                     | Totals Tab: Sum of Salaried FTE and Wage FTE                                                                                                    |

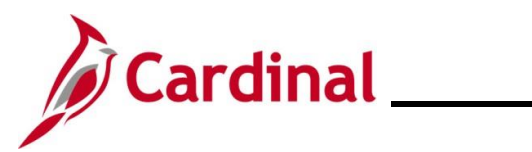

#### **Reviewing and Validating EPR Counts for Salaried Position Data**

If uncertain how the calculations are derived, please see the chart – <u>How EPR Tool Generates the</u> <u>Counts</u>.

| Step           | Action                                                                                                    |
|----------------|----------------------------------------------------------------------------------------------------|
| 1.             | Navigate to the EPR Tool page using the following path:                                                                                                    |
|                | NavBar > Menu > Workforce Administration > EPR Tool                                                                                                    |
| The EPR        | Tool Find and Existing Value page displays.                                                                                                    |
| EF<br>Fi<br>Er | R Tool nd an Existing Value Search Criteria ter any information you have and click Search. Leave fields blank for a list of all values.                                                                                                    |
|                | Recent searches       Image: Choose from recent searches       Image: Choose from saved searches         Business Unit       begins with Image: Choose from saved searches       Image: Choose from saved searches         Show fewer options       Search       Clear |
| i              | For more information pertaining to the Cardinal HCM Search pages, refer to the Job Aid titled<br>"Overview of the Cardinal HCM Search Pages". This Job Aid is located on the Cardinal Website in <b>Job Aids</b> under <b>Learning</b> .                               |
| 2.             | Enter the Business Unit.                                                                                                    |
|                | Business Unit begins with V                                                                                                    |
| 3.             | Click the <b>Search</b> button.                                                                                                    |
|                | Search Clear                                                                                                    |

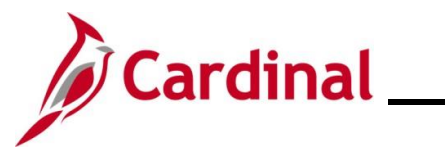

| Step    | Action                                                                                                    |                                                 |                                                                             |          |  |  |  |  |
|---------|----------------------------------------------------------------------------------------------------|-------------------------------------------------|-----------------------------------------------------------------------------|----------|--|--|--|--|
| The EPR | The <b>EPR Tool</b> page displays with the <b>Non-Faculty</b> tab displayed by default.                                              |                                                 |                                                                             |          |  |  |  |  |
|         | Non-Faculty Faculty Totals                                                                                                    |                                                 |                                                                             |          |  |  |  |  |
|         | Business Unit 23400 Coop Extension & Agr Research                                                                                    |                                                 |                                                                             |          |  |  |  |  |
|         | Employee Position Reports                                                                                                    |                                                 |                                                                             |          |  |  |  |  |
|         | Non-Faculty                                                                                                    | Q    4                                          | <ul> <li>         I → I → I → View All      </li> </ul>                     |          |  |  |  |  |
|         | *Effective Date Restricted Re<br>09/30/2024 Device Headcount                                                                         | estricted Non-Restrict Non-<br>FTE Headcount    | -Restrict Wage Wage<br>FTE Headcount FTE                                    |          |  |  |  |  |
|         | Certified? Non-Genl Fund 15.00                                                                                                    | 0.00         0.00           15.00         21.00 | 0.00         0.00         0.00           21.00         104.00         74.21 |          |  |  |  |  |
|         | *Effective Date Restricted R<br>Headcount                                                                                            | estricted Non-Restrict Non-<br>FTE Headcount    | -Restrict Wage Wage<br>FTE Headcount FTE                                    |          |  |  |  |  |
|         | General Fund 0.00 Certified? Non-Genl Fund 15.00                                                                                     | 0.00 0.00<br>15.00 21.00                        | 0.00         0.00         0.00           21.00         105.00         75.73 |          |  |  |  |  |
|         | *Effective Date Restricted R<br>Headcount                                                                                            | estricted Non-Restrict Non-<br>FTE Headcount    | -Restrict Wage Wage<br>FTE Headcount FTE                                    |          |  |  |  |  |
|         | General Fund 0.00 Certified? Non-Genl Fund 14.00                                                                                     | 0.00 0.00<br>14.00 22.00                        | 0.00         0.00         0.00           22.00         109.00         84.53 |          |  |  |  |  |
|         | Save Return to Search Previous in List Non-Faculty   Faculty   Totals                                                                | Next in List Notify                             |                                                                             |          |  |  |  |  |
| 4.      | Validate that the expected reportin certified box is not yet checked.                                                                | g month is displaye                             | ed as the top row of data, and                                              | that the |  |  |  |  |
|         | Non-Faculty                                                                                                    |                                                 |                                                                             |          |  |  |  |  |
|         | *Effective Date       Restricted         09/30/2024       General Fund       0.00         Certified?       Non-Genl Fund       15.00 | ]                                               |                                                                             |          |  |  |  |  |
| ĺ       | <b>Important!</b> Do not click the <b>Certif</b> reviewed and validated.                                                             | ied checkbox optic                              | on until all three tabs have bee                                            | n        |  |  |  |  |

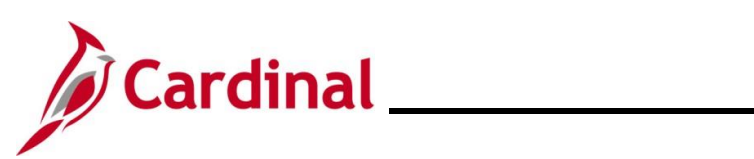

| Step | Action                                                                                                    |                        |               |               |                             |        |                                  |                     |       |
|------|----------------------------------------------------------------------------------------------------|------------------------|---------------|---------------|-----------------------------|--------|----------------------------------|---------------------|-------|
| 5.   | Verify that the information displayed is correct by navigating to Query Viewer and generate<br>the V_HR_EPR_DATA_VALIDATION query in the Excel format. This query provides the<br>detailed filled position data generating the EPR totals and should be used to confirm<br>accuracy. |                        |               |               |                             |        |                                  |                     |       |
|      | A<br>1 EPR Validation 18<br>2 Business III - Co                                                                                                    | B C D<br>06            | E F           | G H           | Department x Budget Level x | K      | L M IT Custom Sort               | P<br>(Ctrl+Shift+L) | Q     |
| i    | The que                                                                                                    | ry will popula         | te as an Ex   | cel spread    | sheet on the                | use    | er's desktop.                    |                     |       |
| 6.   | Filter the Salaried                                                                                                    | column hea<br>Non-Fac. | ders, begin   | ning with t   | ne first EPR c              | ate    | gory to be validated,            | such                | as    |
|      | Fmpl Cla                                                                                                    | ▼ Full-Part Tim ▼      | Job Std Hol - | Job FT - Reg/ | T - % of Fund Dist          | ri -   | Fun - Program - EPR Categ        | iorv 🔻              | Gene  |
|      | CLS                                                                                                    | F                      | 40.00         | 1.000000 R    | 100                         | AI     | Sort A to 7                      |                     | Gener |
|      | TNR                                                                                                    | F                      | 40.00         | 1.000000 R    | 100                         | Z \    | <u>5</u> 011 A 10 Z              |                     | Gener |
|      | CLS                                                                                                    | F                      | 40.00         | 1.000000 R    | 100                         | Ă↑     | S <u>o</u> rt Z to A             |                     | Gener |
|      | GNW                                                                                                    | Р                      | 29.00         | 0.730000 T    | 100                         |        | Sort by Color                    | >                   | Gener |
|      | CLS                                                                                                    | Q                      | 30.00         | 0.750000 R    | 100                         |        |                                  |                     | Gener |
|      | FAC                                                                                                    | Р                      | 40.00         | 1.000000 R    | 100                         |        | Sheet <u>V</u> iew               | >                   | Gener |
|      | FAC                                                                                                    | Р                      | 40.00         | 1.000000 R    | 100                         | $\sum$ | Clear Filter From "EPR Category" |                     | Gener |
|      | TNR                                                                                                    | F                      | 40.00         | 1.000000 R    | 100                         |        |                                  |                     | Gener |
|      | INR                                                                                                    | F                      | 40.00         | 1.000000 R    | 100                         |        | F <u>i</u> lter by Color         | /                   | Gener |
|      | APF                                                                                                    | F                      | 40.00         | 1.000000 R    | 100                         |        | Text <u>F</u> ilters             | >                   | Gener |
|      | GNW                                                                                                    | P                      | 40.00         | 1.000000 T    | 23                          |        |                                  |                     | Gener |
|      | CLS                                                                                                    | F                      | 40.00         | 1.000000 T    | 100                         |        | Search                           |                     | Gener |
|      | FAC                                                                                                    | P                      | 40.00         | 1.000000 R    | 100                         |        | (Select All)                     |                     | Gener |
|      | FAC                                                                                                    | P                      | 40.00         | 1.000000 R    | 100                         |        |                                  |                     | Gener |
|      | APF                                                                                                    | F                      | 40.00         | 1.000000 R    | 100                         |        | Wage Faculty                     |                     | Gener |
|      | CLS                                                                                                    | F                      | 40.00         | 1.000000 R    | 100                         |        |                                  |                     | Gener |
|      | CLS                                                                                                    | F                      | 40.00         | 1.000000 R    | 100                         |        |                                  |                     | Gener |

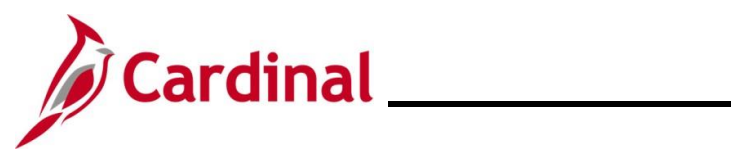

| Step | Action                             |                                                                    |                   |
|------|------------------------------------|--------------------------------------------------------------------|-------------------|
| 7.   | Add another filter to focus o      | nly on the fund type to be validated.                              |                   |
|      | ınd Distri 👻 Fun 👻 Program 💽       | EPR Category J General/Non-General Fu                              | Re                |
|      | 100.000 03000 104040               | Sa A Sort A to 7                                                   | No                |
|      | 100.000 03000 106030               | Sa                                                                 | No                |
|      | 100.000 03000 104010               | Sa X↓ Sort Z to A                                                  | No                |
|      |                                    | Sa Sort by Color                                                   | No                |
|      |                                    | Sa Sor <u>i</u> by color                                           | No                |
|      |                                    | sa Sheet View                                                      | No                |
|      |                                    |                                                                    | Ne                |
|      |                                    | Clear Filter From "General/Non-Gener"                              |                   |
|      |                                    | Sa Filter by Color                                                 |                   |
|      |                                    |                                                                    | No                |
|      |                                    | Sa Text Filters                                                    | No                |
|      | 100.000 03000 106030               | Sa                                                                 | No                |
|      | 100.000 03000 106010               | Sa Search                                                          | No                |
|      | 100.000 03000 106050               | Sa                                                                 | No                |
|      | 100.000 03000 107070               | Sa General Fund                                                    | No                |
|      | 100.000 03000 107030               | Sa Non-General Fun                                                 | No                |
|      | 100.000 03000 106020               | Sa                                                                 | No                |
|      | 100.000 03000 104010               | Sa                                                                 | No                |
| o    | Filter on the <b>Pastriated/No</b> | Pastriated column                                                  |                   |
| 0.   |                                    |                                                                    |                   |
|      | x % of Fund Distrix Fun x Program  | EPR Category J General/Non-General Fully Restricted/No             | n-Restricter - EP |
|      | 100.000 03000 104040               | Salaried Non-Fa General Fund A Sort A to 7                         |                   |
|      | 100.000 03000 106030               | Salaried Non-Fa General Fund                                       |                   |
|      | 100.000 03000 104010               | Salaried Non-Fa General Fund $\overline{A} \downarrow Sort Z$ to A |                   |
|      |                                    | Salaried Non-Fa General Fund Sort by Color                         | >                 |
|      |                                    | Salaried Non-Fa General Fund Sheet View                            | >                 |
|      | 100.000 03000 104010               | Salaried Non-Fa General Fund                                       | d/Non Do "        |
|      | 100.000 03000 107070               | Salaried Non-Fa General Fund                                       | u/NOI-Re          |
|      |                                    | Salaried Non-Fa General Fund Filter by Color                       | >                 |
|      |                                    | Salaried Non-Fa General Fund Text <u>Filters</u>                   | >                 |
|      | 100.000 03000 106010               | Salaried Non-Fa General Fund Search                                |                   |
|      | 100.000 03000 106050               | Salaried Non-Fa General Fund                                       |                   |
|      | 100.000 03000 107070               | Salaried Non-Fa General Fund                                       |                   |
|      |                                    | Salaried Non-Fa General Fund                                       |                   |
|      | 100.000 03000 106020               | Salaried Non-Fa General Fund                                       |                   |
|      | 100 000 02000 101010               | Calaniad Nam Ea Consume Frind                                      |                   |

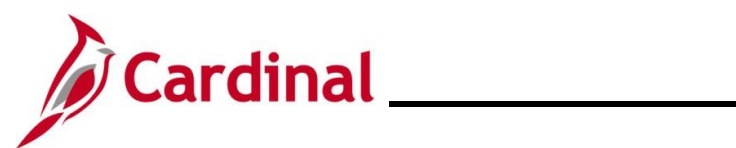

| Step | Action                                                                                                    |                                               |                       |                       |                              |         |
|------|----------------------------------------------------------------------------------------------------|-----------------------------------------------|-----------------------|-----------------------|------------------------------|---------|
| 9.   | Scroll over to <b>column X</b> and then to the bottom of the dataset, click on the first empty cell, and then click the <b>SUM</b> button. |                                               |                       |                       |                              |         |
|      |                                                                                                    | 다 Com                                         | nments 🔤 🖻 Share 🖞    |                       |                              |         |
|      |                                                                                                    |                                               |                       |                       |                              |         |
|      |                                                                                                    |                                               |                       |                       |                              |         |
|      | ∑ <u>S</u> um                                                                                                    | Sum (Alt+=)                                   |                       |                       |                              |         |
|      | Average                                                                                                    | Automatically add it<br>will appear after the | up. Your total        |                       |                              |         |
|      |                                                                                                    | Sensaries - riad in                           |                       |                       |                              |         |
|      | <u>Count Numbers</u>                                                                                                    |                                               |                       |                       |                              |         |
|      | Max                                                                                                    |                                               |                       |                       |                              |         |
|      | Min                                                                                                    | Х                                             | Y                     |                       |                              |         |
|      |                                                                                                    |                                               |                       |                       |                              |         |
|      | ric More <u>F</u> unctions                                                                                                    | R HC Perc - EPI                               | R FTE Perc <u>▼</u> t |                       |                              |         |
|      | icteu                                                                                                    | 0.200000                                      | 0.200000              |                       |                              |         |
|      | licted                                                                                                    | 1.000000                                      | 1.000000              |                       |                              |         |
|      | licted                                                                                                    | 1.000000                                      | 1.000000              |                       |                              |         |
|      | licted                                                                                                    | 1.000000                                      | 1.000000              |                       |                              |         |
|      | licted                                                                                                    | 0.100000                                      | 0.100000              |                       |                              |         |
|      | licted                                                                                                    | 0.900000                                      | 0.900000              |                       |                              |         |
|      | licted                                                                                                    | 1.000000                                      | 1.000000              |                       |                              |         |
|      | licted                                                                                                    | 1.000000                                      | 1.000000              |                       |                              |         |
|      | icted                                                                                                    | 1.000000                                      | 1.000000              |                       |                              |         |
|      | icted                                                                                                    | 1.000000                                      | 1.000000              |                       |                              |         |
|      | icted                                                                                                    | 1.000000                                      | 1.000000              |                       |                              |         |
|      |                                                                                                    |                                               |                       |                       |                              |         |
|      |                                                                                                    |                                               |                       |                       |                              |         |
|      | Curre the filtered                                                                                                    | a alumana ta ratria.                          | a the total lleads    | aunt for this astars  | my fund and a                |         |
| 10.  | Sum the intered                                                                                                    | column to retriev                             | e ine iolai Heado     | count for this catego | ry, iuna, and p              | osition |
|      | type, snown in tr                                                                                                    | lis example as in                             |                       |                       |                              |         |
|      | U                                                                                                    | V                                             | W                     | Х                     | Y                            |         |
|      | Salaried Non-Fa                                                                                                    | General Fund                                  | Non-Restricted        | 1.000000              | 1.000000                     |         |
|      | Salaried Non-Fa                                                                                                    | General Fund                                  | Non-Restricted        | 1.000000              | 1.000000                     |         |
|      | Salaried Non-Fa                                                                                                    | General Fund                                  | Non-Restricted        | 1.000000              | 0.000000                     |         |
|      | Salaried Non-Fa                                                                                                    | General Fund                                  | Non-Restricted        | 1.000000              | 1.000000                     |         |
|      | Salaried Non-Fa                                                                                                    | General Fund                                  | Non-Restricted        | 1.000000              | 0.000000                     |         |
|      | Salaried Non-Fa                                                                                                    | General Fund                                  | Non-Restricted        | 1.00000               | 1.000000                     |         |
|      | Gatarieu Norri d                                                                                                    |                                               | Non-nestricted        | =SUBTOTAL(9.X3 X18    | 308)                         |         |
|      |                                                                                                    |                                               |                       | SUBTOTAL(function     | _num, <b>ref1</b> , [ref2],) |         |
|      |                                                                                                    |                                               |                       |                       |                              |         |

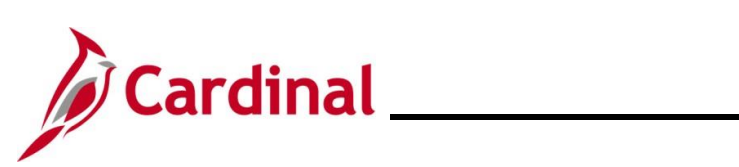

| Step | Action                                                     |                                                                      |                                                                    |                                                                      |                                                   |                      |  |  |  |  |  |
|------|------------------------------------------------------------|----------------------------------------------------------------------|--------------------------------------------------------------------|----------------------------------------------------------------------|---------------------------------------------------|----------------------|--|--|--|--|--|
| 11.  | Move to next co                                            | olumn, shown in th                                                   | nis example as the                                                 | "Y" column, to su                                                    | m FTE.                                            |                      |  |  |  |  |  |
|      | U V W X Y                                                  |                                                                      |                                                                    |                                                                      |                                                   |                      |  |  |  |  |  |
|      | Salaried Non-Fa                                            | General Fund                                                         | Non-Restricted                                                     | 1.000000                                                             | 1.000000                                          |                      |  |  |  |  |  |
|      | Salaried Non-Fa                                            | General Fund                                                         | Non-Restricted                                                     | 1.000000                                                             | 1.000000                                          |                      |  |  |  |  |  |
|      | Salaried Non-Fa                                            | General Fund                                                         | Non-Restricted                                                     | 1.000000                                                             | 0.000000                                          |                      |  |  |  |  |  |
|      | Salaried Non-Fa                                            | General Fund                                                         | Non-Restricted                                                     | 1.000000                                                             | 1.000000                                          |                      |  |  |  |  |  |
|      | Salaried Non-Fa                                            | General Fund                                                         | Non-Restricted                                                     | 1.000000                                                             | 0.000000                                          |                      |  |  |  |  |  |
|      | Salaried Non-Fa                                            | General Fund                                                         | Non-Restricted                                                     | 1.000000                                                             | 1.000000                                          |                      |  |  |  |  |  |
|      | Salaried Non-Fa                                            | General Fund                                                         | Non-Restricted                                                     | 1.000000                                                             | 1.000000                                          |                      |  |  |  |  |  |
|      |                                                            |                                                                      |                                                                    | =SUBTOTAL(9,X3 X1                                                    | 1808)                                             |                      |  |  |  |  |  |
|      |                                                            |                                                                      |                                                                    | SUBTOTAL(function                                                    | n_num, <b>ref1</b> , [ref2],)                     |                      |  |  |  |  |  |
|      |                                                            |                                                                      |                                                                    |                                                                      |                                                   | J                    |  |  |  |  |  |
| 12.  | Compare the to<br>change filters.                          | otals with the EPR                                                   | Tool and if correct                                                | , move back up to                                                    | header colur                                      | nn and               |  |  |  |  |  |
| 13.  | Filter each func<br>in EPR Tool. T                         | and position type<br>he data in the spre                             | for both categorie<br>eadsheet and EPR                             | s (if applicable) an<br>Tool should mate                             | nd compare w<br>ch.                               | ith totals           |  |  |  |  |  |
| i    | If the data does<br>data populated<br><u>Generates the</u> | s not match, analyz<br>to the spreadshee<br><u>Counts</u> section of | ze the details, and<br>et. Review the tabl<br>this job aid to ensu | look for incorrect<br>e under the <u>How</u><br>ire that the data is | job or positior<br>the EPR Tool<br>s analyzed cor | i funding<br>rectly. |  |  |  |  |  |
| 14.  | Click the Facul                                            | ty tab.                                                              |                                                                    |                                                                      |                                                   |                      |  |  |  |  |  |
|      | Business Unit 23400<br>Employee Position Rep               | Coop Extension & Agr Research                                        |                                                                    |                                                                      |                                                   |                      |  |  |  |  |  |

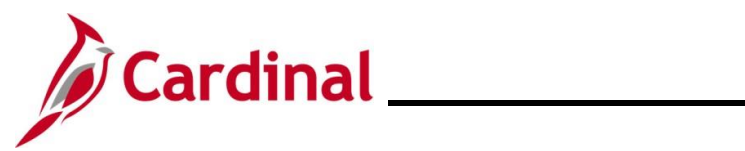

| Step     | Action                                                                                                    |                                                                                                    |                                                                                                    |                                                                                               |                                                                                     |                                                      |                                                                                  |                                                                 |  |  |
|----------|----------------------------------------------------------------------------------------------------|----------------------------------------------------------------------------------------------------|----------------------------------------------------------------------------------------------------|-----------------------------------------------------------------------------------------------|-------------------------------------------------------------------------------------|------------------------------------------------------|----------------------------------------------------------------------------------|-----------------------------------------------------------------|--|--|
| The Facu | l <b>ty</b> page displays.                                                                                                    |                                                                                                    |                                                                                                    |                                                                                               |                                                                                     |                                                      |                                                                                  |                                                                 |  |  |
|          | Non-Faculty To                                                                                                    | tals                                                                                                    |                                                                                                    |                                                                                               |                                                                                     |                                                      |                                                                                  | 7                                                               |  |  |
|          |                                                                                                    |                                                                                                    |                                                                                                    |                                                                                               |                                                                                     |                                                      |                                                                                  | _                                                               |  |  |
|          | Business Unit 23400 Coop Exter                                                                                                    | nsion & Agr Resear                                                                                                    | ch                                                                                                    |                                                                                               |                                                                                     |                                                      |                                                                                  |                                                                 |  |  |
|          | Employee Position Reports                                                                                                    |                                                                                                    |                                                                                                    |                                                                                               |                                                                                     |                                                      |                                                                                  | f                                                               |  |  |
|          | Paculty     Q     I     I     View All                                                                                                    |                                                                                                    |                                                                                                    |                                                                                               |                                                                                     |                                                      |                                                                                  |                                                                 |  |  |
|          | Effective Date                                                                                                    | Restricted<br>Headcount                                                                                                    | Restricted<br>FTE                                                                                                    | Non-Restrict<br>Headcount                                                                     | Non-Restrict<br>FTE                                                                 | Wage<br>Headcount                                    | Wage<br>FTE                                                                      |                                                                 |  |  |
|          | 09/30/2024 General Fund                                                                                                    | 0.00                                                                                                    | 0.00                                                                                                    | 0.00                                                                                          | 0.00                                                                                | 0.00                                                 | 0.00                                                                             |                                                                 |  |  |
|          | Non-Geni Fund                                                                                                    | 13.00                                                                                                    | 13.00                                                                                                    | 27.00                                                                                         | 25.00                                                                               | 0.00                                                 | 0.00                                                                             |                                                                 |  |  |
|          | Effective Date                                                                                                    | Restricted                                                                                                    | Restricted                                                                                                    | Non-Restrict                                                                                  | Non-Restrict                                                                        | Wage                                                 | Wage                                                                             |                                                                 |  |  |
|          | 08/31/2024 General Fund                                                                                                    | 0.00                                                                                                    | 0.00                                                                                                    | 0.00                                                                                          | 0.00                                                                                | 0.00                                                 | 0.00                                                                             |                                                                 |  |  |
|          | Non-Genl Fund                                                                                                    | 15.00                                                                                                    | 14.98                                                                                                    | 32.00                                                                                         | 27.66                                                                               | 0.00                                                 | 0.00                                                                             |                                                                 |  |  |
|          | Effective Date                                                                                                    | Restricted<br>Headcount                                                                                                    | Restricted<br>FTE                                                                                                    | Non-Restrict<br>Headcount                                                                     | Non-Restrict<br>FTE                                                                 | Wage<br>Headcount                                    | Wage<br>FTE                                                                      |                                                                 |  |  |
|          | Certified?                                                                                                    | 0.00                                                                                                    | 0.00                                                                                                    | 0.00                                                                                          | 0.00                                                                                | 0.00                                                 | 0.00                                                                             |                                                                 |  |  |
|          | Non Gentralia                                                                                                    | 15.00                                                                                                    | 14.98                                                                                                    | 29.00                                                                                         | 28.66                                                                               | 0.00                                                 | 0.00                                                                             |                                                                 |  |  |
|          | Save Return to Search F<br>Non-Faculty   Faculty   Totals                                                                                                    | Previous in List                                                                                                    | Next in List                                                                                                    | Notify                                                                                        | ts. as we                                                                           | ell as posi                                          | itions with si                                                                   |                                                                 |  |  |
|          | can be conducted by ac<br>(Chartfield2) code for Fa                                                                                                    | ljusting the aculty fund                                                                                                    | e filters<br>d analys                                                                                                    | accordin<br>is purpo                                                                          | gly. This<br>ses.                                                                   | s query al                                           | so provides                                                                      | the Program                                                     |  |  |
| G        | D R S 1                                                                                                    | Т                                                                                                    | U                                                                                                    | V                                                                                             |                                                                                     | W                                                    | Х                                                                                | Y                                                               |  |  |
|          | Position         % of Fund Distri         Fund         Fund< | Program         EPR C           101010         Salarie           101010         Salarie           101010         Salarie           101010         Salarie           101004         Salarie           101010         Salarie           101004         Salarie           101010         Salarie | ategory     Image: Constraint of the second second se | eneral/Non-Gene<br>eneral Fund<br>eneral Fund<br>eneral Fund<br>on-General Fun<br>eneral Fund | eral Fu - Restric<br>Restric<br>Restric<br>Restric<br>Restric<br>Restric<br>Restric | cted/Non-Restrict<br>ted<br>ted<br>ted<br>ted<br>ted | ed x EPR HC Perc - E<br>1.000000<br>1.000000<br>0.900000<br>0.100000<br>0.100000 | PR FTE Perc - t<br>1.000000<br>1.000000<br>0.980000<br>0.100000 |  |  |
| ()       | Agencies need to see d<br>duplicated based on tha<br>understands these fund                                                                                                    | ata where<br>at split fund<br>ling differe                                                                                                    | position<br>ding as<br>ences an                                                                                                    | n funding<br>shown al<br>id is a re                                                           | j is split,<br>bove. Tł<br>source, i                                                | therefore<br>ne Agenc<br>f necessa                   | employee o<br>y Budget Pr<br>ary.                                                | Jata will be<br>ocessor                                         |  |  |
|          | 350         LWUGA075         90.000         03020           351         LWUGA075         10.000         03000                                                                                                    | 110004 Salaries<br>101010 Salaries                                                                                                    | d Facult No<br>d Facult Ge                                                                                                    | on-General Fun<br>eneral Fund                                                                 | Restrict                                                                            | ed<br>ed                                             | 0.900000                                                                         | 0.900000                                                        |  |  |
|          | · · ·                                                                                                    |                                                                                                    |                                                                                                    |                                                                                               |                                                                                     |                                                      |                                                                                  |                                                                 |  |  |

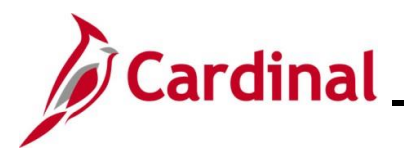

#### **Determining EPR Counts for Wage Position Data**

The EPR Tool generates the Wage headcount and FTE exactly the same way that Salary results are generated. However, with Wage/Temporary workforce, headcount and FTE are to be determined by and reported based on hours actually worked. Therefore, generate the Employee Position Summary Report (RHR019) in both detail and summary formats to determine actual FTE and Headcount totals based on hours worked for wage employees. Please refer to the **Cardinal HCM Human Resources**. **Reports Catalog** which is located on the Cardinal website in **Reports Catalogs** under **Resources**.

| Step | Action                                                                                                    |               |                         |                   |                           |                     |                   |             |  |  |  |
|------|----------------------------------------------------------------------------------------------------|---------------|-------------------------|-------------------|---------------------------|---------------------|-------------------|-------------|--|--|--|
| 1.   | After determining the Wage EPR counts, overwrite the system generated results with the true counts from the Employee Position Report. |               |                         |                   |                           |                     |                   |             |  |  |  |
|      | Non-Faculty Faculty Totals                                                                                                    |               |                         |                   |                           |                     |                   |             |  |  |  |
|      | Business Unit       23400       Coop Extension & Agr Research         Employee Position Reports                                       |               |                         |                   |                           |                     |                   |             |  |  |  |
|      | Non-Faculty Q    4 4 1-3 of 36 V View All                                                                                             |               |                         |                   |                           |                     |                   |             |  |  |  |
|      | *Effective Date<br>09/30/2024                                                                                                    |               | Restricted<br>Headcount | Restricted<br>FTE | Non-Restrict<br>Headcount | Non-Restrict<br>FTE | Wage<br>Headcount | Wage<br>FTE |  |  |  |
|      | Certified?                                                                                                    | Non-Genl Fund | 15.00                   | 15.00             | 21.00                     | 21.00               | 0.00              | 74.21       |  |  |  |
|      | *Effective Date                                                                                                    |               | Restricted<br>Headcount | Restricted<br>FTE | Non-Restrict<br>Headcount | Non-Restrict<br>FTE | Wage<br>Headcount | Wage<br>FTE |  |  |  |
|      | 08/31/2024                                                                                                    | General Fund  | 0.00                    | 0.00              | 0.00                      | 0.00                | 0.00              | 0.00        |  |  |  |
|      | Certified?                                                                                                    | Non-Genl Fund | 15.00                   | 15.00             | 21.00                     | 21.00               | 105.00            | 75.73       |  |  |  |
|      | *Effective Date                                                                                                    |               | Restricted<br>Headcount | Restricted<br>FTE | Non-Restrict<br>Headcount | Non-Restrict<br>FTE | Wage<br>Headcount | Wage<br>FTE |  |  |  |
|      | 07/31/2024                                                                                                    | General Fund  | 0.00                    | 0.00              | 0.00                      | 0.00                | 0.00              | 0.00        |  |  |  |
|      | Certified?                                                                                                    | Non-Genl Fund | 14.00                   | 14.00             | 22.00                     | 22.00               | 109.00            | 84.53       |  |  |  |
|      | Save Return to<br>Non-Faculty   Faculty                                                                                               | o Search Pro  | evious in List          | Next in List      | Notify                    |                     |                   |             |  |  |  |

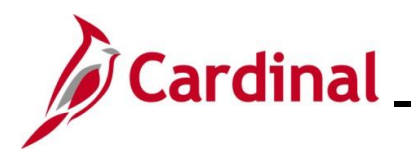

#### Certifying the EPR Tool

The final step after validating and making any necessary changes is to ensure that the **Totals** tab is accurate and certify the EPR totals for the month.

| Step | Action                                                                                                    |                                                 |                           |                     |                   |             |  |  |  |  |  |  |
|------|----------------------------------------------------------------------------------------------------|-------------------------------------------------|---------------------------|---------------------|-------------------|-------------|--|--|--|--|--|--|
| 1.   | If there is updated information on the Non-Faculty and/or Faculty tabs, click the <b>Save</b> button to populate the page to update counts accordingly on the <b>Totals</b> page. |                                                 |                           |                     |                   |             |  |  |  |  |  |  |
|      | Non-Faculty         Faculty         Totals           Business Unit         23400         Coop Extension & Agr Research                                                            |                                                 |                           |                     |                   |             |  |  |  |  |  |  |
|      | Employee Position Reports                                                                                                    |                                                 |                           |                     |                   |             |  |  |  |  |  |  |
|      | Faculty                                                                                                    |                                                 | Q    4                    | 4 1-3 of            | View All          |             |  |  |  |  |  |  |
|      | Effective Date Res                                                                                                    | stricted Restricted                             | Non-Restrict<br>Headcount | Non-Restrict<br>FTE | Wage<br>Headcount | Wage<br>FTE |  |  |  |  |  |  |
|      | Certified? Non-Genl Fund                                                                                                    | 0.00         0.00           13.00         13.00 | 27.00                     | 25.00               | 0.00              | 0.00        |  |  |  |  |  |  |
|      | Effective Date Res<br>Hea                                                                                                    | tricted Restricted                              | Non-Restrict<br>Headcount | Non-Restrict<br>FTE | Wage<br>Headcount | Wage<br>FTE |  |  |  |  |  |  |
|      | Certified? Non-Genl Fund                                                                                                    | 0.00 0.00<br>15.00 14.98                        | 0.00                      | 0.00                | 0.00              | 0.00        |  |  |  |  |  |  |
|      | Effective Date Res<br>Hea                                                                                                    | stricted Restricted                             | Non-Restrict<br>Headcount | Non-Restrict<br>FTE | Wage<br>Headcount | Wage<br>FTE |  |  |  |  |  |  |
|      | 07/31/2024 General Fund Certified? Non-Genl Fund                                                                                                    | 0.00 0.00<br>15.00 14.98                        | 0.00                      | 0.00                | 0.00              | 0.00        |  |  |  |  |  |  |
|      |                                                                                                    |                                                 |                           |                     |                   |             |  |  |  |  |  |  |
|      | Save Return to Search Previous                                                                                                    | s in List Next in List                          | Notify                    |                     |                   |             |  |  |  |  |  |  |
| 2    | Click the <b>Totals</b> tab                                                                                                    |                                                 |                           |                     |                   |             |  |  |  |  |  |  |
| ۷.   | VIICK THE I OTAIS TAD.                                                                                                    |                                                 |                           |                     |                   |             |  |  |  |  |  |  |
|      | Non-Facuity     Facuity     Iotals       Business Unit     23400     Coop Extension & Agr Research       Employee Position Reports                                                |                                                 |                           |                     |                   |             |  |  |  |  |  |  |
|      |                                                                                                    |                                                 |                           |                     |                   |             |  |  |  |  |  |  |

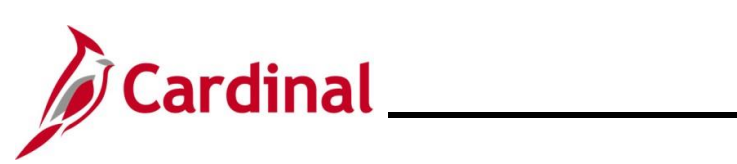

| Step             | Action                                                               |                     |                       |                    |                                   |                    |                                              |                 |  |  |  |  |  |
|------------------|----------------------------------------------------------------------|---------------------|-----------------------|--------------------|-----------------------------------|--------------------|----------------------------------------------|-----------------|--|--|--|--|--|
| The <b>Total</b> | <b>s</b> page displays.                                              |                     |                       |                    |                                   |                    |                                              |                 |  |  |  |  |  |
|                  | Non-Faculty Fac                                                      | ulty Tot            | als                   |                    |                                   |                    |                                              |                 |  |  |  |  |  |
|                  | Business Unit 23400 Coop Extension & Agr Research                    |                     |                       |                    |                                   |                    |                                              |                 |  |  |  |  |  |
|                  | Employee Position Reports                                            |                     |                       |                    |                                   |                    |                                              |                 |  |  |  |  |  |
|                  | Totals Q I II II II I View All                                       |                     |                       |                    |                                   |                    |                                              |                 |  |  |  |  |  |
|                  | Effective Date                                                       | MEL                 | Salaried<br>Headcount | Salaried<br>FTE    | Wage<br>Headcount                 | Wage<br>FTE        | Overall<br>Headcount                         | Overall<br>FTE  |  |  |  |  |  |
|                  | 09/30/2024                                                           | 144.75              | 76                    | 74.00              | 104                               | 74.21              | 180                                          | 148.21          |  |  |  |  |  |
|                  | Effective Date                                                       | MEL                 | Salaried<br>Headcount | Salaried<br>FTE    | Wage<br>Headcount                 | Wage<br>FTE        | Overall<br>Headcount                         | Overall<br>FTE  |  |  |  |  |  |
|                  | 08/31/2024                                                           | 144.75              | 83                    | 78.64              | 105                               | 75.73              | 188                                          | 154.37          |  |  |  |  |  |
|                  | Effective Date                                                       | MEL                 | Salaried<br>Headcount | Salaried<br>FTE    | Wage<br>Headcount                 | Wage<br>FTE        | Overall<br>Headcount                         | Overall<br>FTE  |  |  |  |  |  |
|                  | 07/31/2024                                                           | 144.75              | 80                    | 79.64              | 109                               | 84.53              | 189                                          | 164.17          |  |  |  |  |  |
|                  | Save Return to S                                                     | earch F             | Previous in List      | Next in List       | Notify                            |                    |                                              |                 |  |  |  |  |  |
|                  | Non-Faculty   Faculty                                                | Totals              |                       |                    |                                   |                    |                                              |                 |  |  |  |  |  |
| G                | The counts from previous tabs should sum accurately in these totals. |                     |                       |                    |                                   |                    |                                              |                 |  |  |  |  |  |
|                  | Agencies canne<br>automatically s                                    | ot certify<br>ummed | / or make<br>based on | updates<br>the cou | to the <b>Tot</b><br>nts in the p | als tab<br>previou | <ul> <li>Counts</li> <li>two tabs</li> </ul> | in this tab are |  |  |  |  |  |
| 3.               | Validate the EF                                                      | PR data             | to ensure             | everythi           | ng is corre                       | ect.               |                                              |                 |  |  |  |  |  |

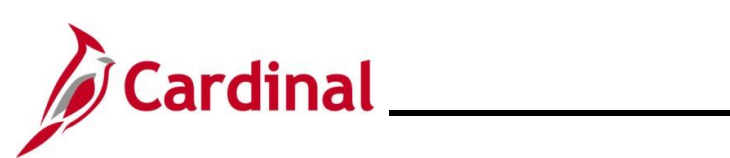

# Human Resources Job Aid

| Step | Action                                                                                                    |                                           |                                      |                                               |                                                    |                          |                              |                                   |  |  |  |
|------|----------------------------------------------------------------------------------------------------|-------------------------------------------|--------------------------------------|-----------------------------------------------|----------------------------------------------------|--------------------------|------------------------------|-----------------------------------|--|--|--|
| 4.   | Return to the <b>Non-Faculty</b> tab and click the <b>Certified</b> checkbox.                                           |                                           |                                      |                                               |                                                    |                          |                              |                                   |  |  |  |
|      | Non-Faculty                                                                                                    | Faculty                                   | als                                  |                                               |                                                    |                          |                              |                                   |  |  |  |
|      | Business Unit 23400 Coop Extension & Agr Research Employee Position Reports                                             |                                           |                                      |                                               |                                                    |                          |                              |                                   |  |  |  |
|      | Non-Faculty Q     I I J of 36 V View All                                                                                |                                           |                                      |                                               |                                                    |                          |                              |                                   |  |  |  |
|      | *Effective Date                                                                                                    |                                           | Restricted<br>Headcount              | Restricted<br>FTE                             | Non-Restrict<br>Headcount                          | Non-Restrict<br>FTE      | Wage<br>Headcount            | Wage<br>FTE                       |  |  |  |
|      | Certified?                                                                                                    | General Fund                              | 0.00                                 | 0.00                                          | 0.00                                               | 0.00                     | 0.00                         | 0.00                              |  |  |  |
|      |                                                                                                    | Non-Genl Fund                             | 15.00                                | 15.00                                         | 21.00                                              | 21.00                    | 104.00                       | 74.21                             |  |  |  |
|      | *Effective Date                                                                                                    |                                           | Restricted<br>Headcount              | Restricted<br>FTE                             | Non-Restrict<br>Headcount                          | Non-Restrict<br>FTE      | Wage<br>Headcount            | Wage<br>FTE                       |  |  |  |
|      | © Certified?                                                                                                    | General Fund                              | 0.00                                 | 0.00                                          | 0.00                                               | 0.00                     | 0.00                         | 0.00                              |  |  |  |
|      | <u>.</u>                                                                                                    | Non-Genl Fund                             | 15.00                                | 15.00                                         | 21.00                                              | 21.00                    | 105.00                       | 75.73                             |  |  |  |
|      | *Effective Date                                                                                                    |                                           | Restricted<br>Headcount              | Restricted<br>FTE                             | Non-Restrict<br>Headcount                          | Non-Restrict<br>FTE      | Wage<br>Headcount            | Wage<br>FTE                       |  |  |  |
|      | Certified?                                                                                                    | General Fund                              | 0.00                                 | 0.00                                          | 0.00                                               | 0.00                     | 0.00                         | 0.00                              |  |  |  |
|      |                                                                                                    | Non-Ochi T dha                            | 14.00                                | 14.00                                         | 22.00                                              | 22.00                    | 109.00                       | 84.53                             |  |  |  |
|      | Save Return<br>Non-Faculty   Faculty                                                                                    | to Search Pr                              | evious in List                       | Next in List                                  | Notify                                             |                          |                              |                                   |  |  |  |
| 1    | Selecting the "Certified" checkbox will update the certified checkboxes on all three tabs.                              |                                           |                                      |                                               |                                                    |                          |                              |                                   |  |  |  |
| 5.   | Click the Save                                                                                                    | button.                                   |                                      |                                               |                                                    |                          |                              |                                   |  |  |  |
|      | Save     Return to Search     Previous in List     Next in List     Notify       Non-Faculty       Faculty       Totals |                                           |                                      |                                               |                                                    |                          |                              |                                   |  |  |  |
| 1    | Once the data<br>that all data is<br>please contact                                                                     | is certified<br>correct bef<br>t DHRM via | and saved<br>ore clickin<br>iHelp@dł | d, the paç<br>g the <b>Sa</b> v<br>hrm.virgir | ge cannot<br><b>/e</b> button.<br><u>nia.gov</u> . | be uncert<br>If totals a | ified or cha<br>are certifie | anged. Validate<br>d incorrectly, |  |  |  |

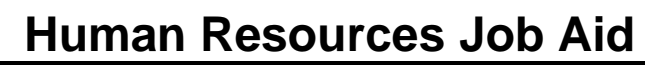

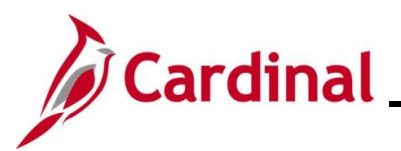

#### Additional Resources Regarding Employee Position Report (EPR) Tool

Details to run each of the following reports and queries are included in the Cardinal Human Resources Reports Catalog. The Cardinal Reports Catalogs are available on the Cardinal website under **Resources**.

- V\_HR\_EPR\_DATA\_VALIDATION Query Use this query to validate that the EPR counts are accurate by category, position type, and funding type. This query provides the details and simply requires agencies to generate, filter, sum, and compare results to the counts on the EPR Tool
- **V\_HR\_EPR\_AUDIT Query –** Provides changes that were made to the counts within the EPR Tool. Also provides User and DATE/TIME changes were made
- Employee Position Summary Report (RHR019) Hourly employees only. Used by Cardinal Payroll agencies to determine true hourly FTE and headcount based upon actual hours wage employees work in the month. This report pulls data from paid time based on funding codes used on wage employees' timesheets. Menu > Workforce Administration > Job Information > Reports > Employee Position Report
- V\_HR\_JOB\_DATA Query Additional resource used to verify restricted vs. non-restricted filled positions. Used to verify salaried FTE based on FTE/Standard hours in Job Data.
- V\_HR\_POSN\_DFLT\_EMPL\_DATA Query Additional resource used to verify the funding sources of salaried and wage employees (general vs non-general funded at department or position level).
- **Position Summary Report (RHR471)** May assist agencies with verifying total filled positions at a point in time (as of xx/30/xxxx)
- **HR351\_Employee Class Overview –** Provides details regarding Employee Class and interpreting Acronyms
- HR351\_Position Chart field Assignment and Update To assist with understanding budget fund codes and Chart fields
- Cardinal HCM Human Resource Reports Catalog Provides details regarding how to generate reports and queries and when to use them